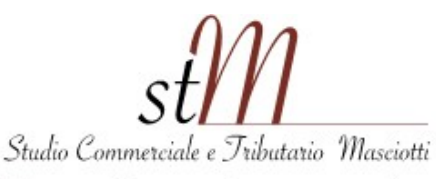

Roma, 28/11/2022

Spett.le Cliente

# Studio Commerciale - Tributario Fabrizio Masciotti

## Dottore Commercialista e Revisore Contabile

Piazza Gaspare Ambrosini 25, Cap 00156 Roma Tel 06/99180740

> e-mail: info@studiomasciotti.it sito web: www.studiomasciotti.it

## <u>Oggetto</u>:

Versamento entro il 31/12/2022 della quota 2023 all'Albo nazionale degli autotrasportatori di merci

Per effettuare il pagamento, accedere e registrarsi al portale dell'Albo autotrasporto: www.alboautotrasporto.it

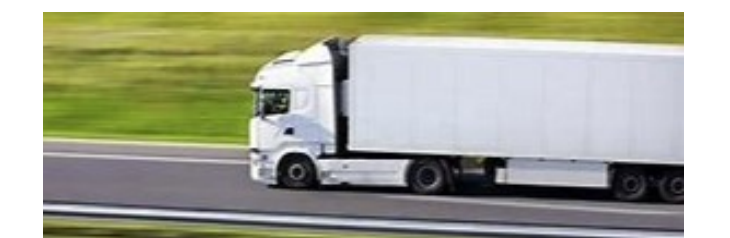

alboautotrasporto

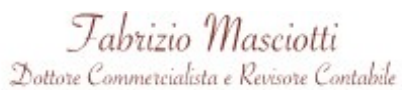

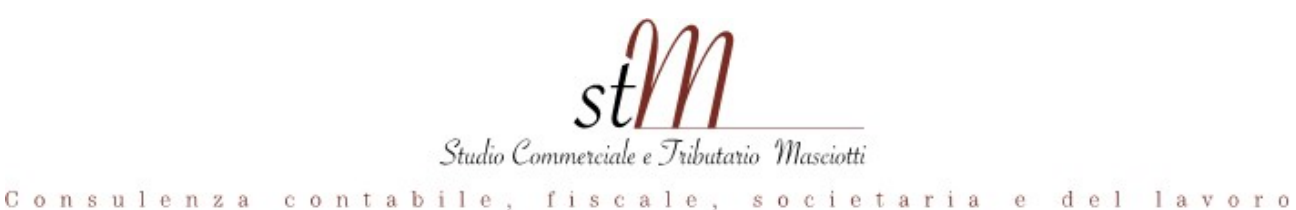

Gentile Cliente,

con la presente, La informiamo che <u>le imprese di trasporto</u> merci per conto di terzi devono <u>effettuare entro il 31 dicembre 2022 il versamento della quota d'iscrizione all'albo</u> autotrasporti dovuta dalle imprese di autotrasporto per il 2023.

Per effettuare il pagamento, occorre accedere e registrarsi al portale dell'Albo

### autotrasporto:

www.alboautotrasporto.it

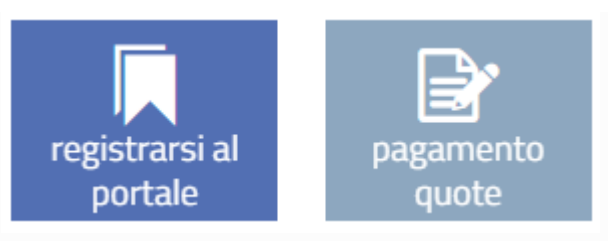

*Gli importi della quota* 2023 *sono stati mantenuti identici a quelle dello scorso anno,* con la novità che da quest'anno <u>il pagamento va effettuato attraverso la piattaforma pagoPA</u> (ormai obbligatoria per i pagamenti verso la Pubblica Amministrazione), con le seguenti <u>due modalità alternative</u>, entrambe attivabili nell'apposita sezione "Pagamento quote" del sito dell'albo (www.alboautotrasporto.it):

- **pagamento online**, attraverso l'apposita funzione informatica che consente di pagare in tempo reale utilizzando canali on-line predisposti al pagamento; oppure
- **pagamento con bollettino postale o con home banking, previa creazione sul portale della propria posizione debitoria** (PD); quindi, in tal caso, l'utente prima crea sul portale la propria posizione debitoria e poi effettua il pagamento; in particolare, l'utente stampa e visualizza il pdf dell'avviso di pagamento e poi procede a pagare con una delle modalità previste:

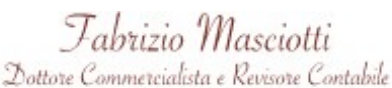

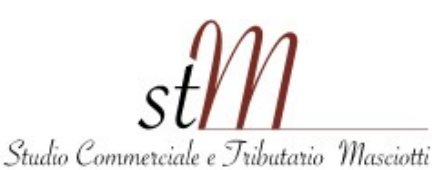

— sia tramite canale fisico (es. bollettino postale),

— che virtuale (ad es. home banking).

Il pagamento potrà essere effettuato dall'8 novembre ed entro il <u>termine finale del 31 dicembre</u> 2022.

La ricevuta di pagamento (rilasciata telematicamente dal sistema o quella postale) dovrà essere conservata dall'impresa per qualsiasi controllo delle Autorità competenti.

## <u>Att.: Le imprese che non effettuano tale pagamento saranno "sospese" dall'albo</u> <u>autotrasportatori</u> con applicazione delle relative sanzioni (procedura di cui all'articolo 19 della legge 298/74).

## **IMPORTO QUOTE 2023**

La composizione della *quota* 2023 è identica a quella dello scorso anno e si articola nelle seguenti componenti:

- <u>1) Quota fissa</u>, dovuta da tutte le imprese iscritte all'Albo:  $\underline{\in 30,00}$
- 2) *Quota aggiuntiva* (che si somma a quella di cui al punto 1), legata al numero di veicoli in dotazione dell'impresa:

| А | Imprese iscritte all'Albo con numero di veicoli da 2 a 5        | 5,16 €   |
|---|-----------------------------------------------------------------|----------|
| В | Imprese iscritte all'Albo con numero di veicoli da 6 a 10       | 10,33 €  |
| с | Imprese iscritte all'Albo con numero di veicoli da 11 a 50      | 25,82 €  |
| D | Imprese iscritte all'Albo con numero di veicoli da 51 a 100     | 103,29 € |
| E | Imprese iscritte all'Albo con numero di veicoli da 101 a 200    | 258,23 € |
| F | Imprese iscritte all'Albo con numero di veicoli superiori a 200 | 516,46 € |
|   |                                                                 |          |
|   |                                                                 |          |

Fabrizio Masciotti Dottore Commercialista e Revisore Comtabile

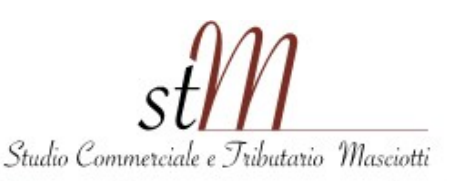

- <u>Ulteriore quota aggiuntiva</u> (che si somma a quelle di cui ai precedenti punti 1 e 2), dovuta dall'impresa per ogni mezzo in dotazione, di massa complessiva superiore a 6 tonnellate:
- *per ogni veicolo, dotato di capacità di carico, con massa complessiva tra 6,001 ed 11,5 ton, nonché per ogni veicolo trattore con peso rimorchiabile da 6,001 ad 11,5 ton: €. 5,16;*
- per ogni veicolo dotato di capacità di carico con massa complessiva tra 11,501 e 26 ton, nonché per ogni veicolo trattore con peso rimorchiabile da 11,501 a 26 ton:  $\underline{\in 7,75}$ ;
- per ogni veicolo dotato di capacità di carico con massa complessiva superiore a 26 ton, nonché per ogni trattore con peso rimorchiabile oltre 26 ton.: <u>€. 10,33.</u>

## PROCEDURA DI PAGAMENTO E MODALITA' DI ACCESSO AL PORTATE

La segreteria del Comitato Centrale con l'avviso pubblicato sul proprio sito (www.alboautotrasporto.it), ha specificato che <u>il "calcolo della quota 2023 è effettuato in base al</u> parco veicolare delle imprese rilevato alla data del **1° novembre 2022 compreso**".

L'Avviso chiarisce inoltre che:

- il versamento del contributo va effettuato esclusivamente attraverso l'apposito applicativo "Pagamento quote" del Portale dell'Albo degli autotrasportatori, raggiungibile all'indirizzo *www.alboautotrasporto.it*.
- A tal fine *è necessario collegarsi al Portale dell'Albo*, accedere con le proprie credenziali, visualizzare l'importo specifico da versare, procedere al pagamento.
- Dall'8 novembre e fino al 31 dicembre 2022 si possono pagare non solo la quota 2023, ma anche le quote relative agli anni precedenti, sempre previa registrazione ed acceso al portale dell'Albo;

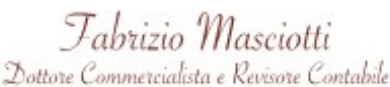

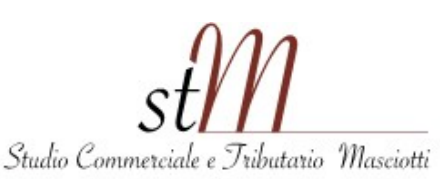

- Il versamento va fatto su **PagoPA**, sistema che basa i pagamenti sul concetto di Posizione Debitoria (PD). Per le quote dell'Albo, la posizione debitoria viene creata direttamente dall'utente e nasce già abbinata alla specifica quota annuale che l'Impresa deve pagare. Ciò rende automatica l'associazione del pagamento con la quota dovuta.
- La PD è collegata al c/c dell'Ente creditore e viene identificata univocamente da una sequenza di numeri detta IUV (Identificativo Univoco di Pagamento) che è l'analogo concetto del doppio codice a barre dei bollettini postali utilizzati fino ad ora per i pagamenti dell'Albo.
- Si può pagare una PD alla volta.
- Il pagamento può essere effettuato sia online che con la stampa dell'avviso di pagamento da utilizzare presso un Prestatore di Servizi di Pagamento (es. tabaccaio).

Sulle *modalità di accesso al portale*, l'Avviso ha inoltre specificato che:

- Le credenziali di accesso al Portale sono valide per sette mesi.
- Se l'utente ha smarrito la password può procedere cliccando su "Area riservata" e poi "Recupera password" indicando la matricola e la mail\pec inserita in fase di registrazione al portale. In caso di difficoltà potrà inviare una e-mail all'indirizzo assistenza.albo@mit.gov.it nella quale è necessario indicare numero di iscrizione all'Albo, numero di matricola, un indirizzo e-mail non PEC ed un recapito telefonico.
- Allo stesso indirizzo assistenza.albo@mit.gov.it potrà essere comunque inviata ogni altra richiesta di assistenza tecnica, avendo cura di specificare numero di iscrizione all'Albo, numero di matricola, un indirizzo e-mail non PEC ed un recapito telefonico nonché, ove possibile, una immagine o la descrizione dell'errore segnalato dal sistema.

Per quanto attiene all'*assistenza per i pagamenti da parte dell'Albo*, infine, viene chiarito che:

 per il servizio di assistenza nella fase di pagamento è disponibile la casella di posta assistenza@motcentroservizi-pagopa.it;

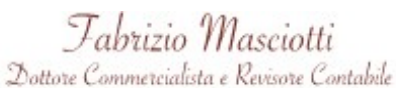

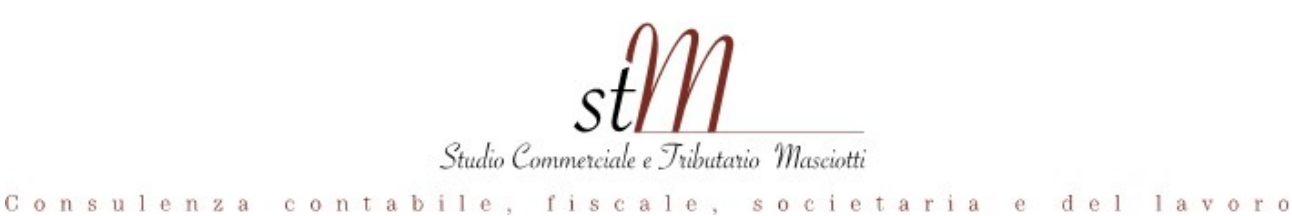

- non è prevista la possibilità di accedere all'assistenza per i pagamenti PagoPA tramite il canale telefonico
- il servizio "Pagamento Quote" permette alle imprese iscritte all'Albo degli Autotrasportatori di poter effettuare online il pagamento delle quote annuali di iscrizione, effettuando sempre la procedura di registrazione sul portale.

Per ulteriori approfondimenti si allega alla presente circolare anche il *manuale* con le istruzioni dettagliate per il pagamento della quota all'Albo autotrasporto.

Lo Studio resta a disposizione per qualunque chiarimento in merito, e si coglie l'occasione per porgerVi cordiali saluti.

Dott. Masciotti Fabrizio

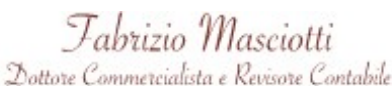

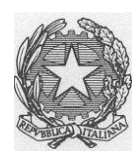

## Ministero delle Infrastrutture e della Mobilità Sostenibili

DIPARTIMENTO PER I TRASPORTI E LA NAVIGAZIONE Direzione Generale per la Motorizzazione Per i servizi ai cittadini ed alle imprese In materia di trasporti e di navigazione

Manuale utente

## **STORIA DEL DOCUMENTO**

Il seguente registro cronologico delle modifiche contiene una registrazione delle modifiche apportate al presente documento:

| Versione | Data       | Note                                                        |
|----------|------------|-------------------------------------------------------------|
| 1.0      | 20/05/2016 | Creazione del documento                                     |
| 1.1      | 17/11/16   | Integrazione pagamento                                      |
| 1.2      | 03/12/18   | Integrazione modalità pagamento con bollettino<br>postale   |
| 1.3      | 25/02/19   | Aggiornamento gestione anomalie pagamento con<br>bollettino |
| 1.4      | 31/10/19   | Revisione: eliminazione funzionalità annullamento carrello  |
| 1.5      | 23/02/2022 | Revisione per integrazione PagoPA                           |

## **INDICE DEL DOCUMENTO**

| 1 | INTRODU  | ZIONE                                                               | 4  |
|---|----------|---------------------------------------------------------------------|----|
|   | 1.1      | SCOPO E CAMPO DI APPLICAZIONE                                       | 4  |
|   | 1.2      | MODALITA' DI ACCESSO                                                | 4  |
| 2 | DESCRIZI | ONI DELLE FUNZIONI                                                  | 5  |
|   | 2.1      | VISUALIZZAZIONE E DETTAGLIO DELLE QUOTE ALBO DIFFERENZIATE PER ANNI | 5  |
|   | 2.2      | VISUALIZZAZIONE DEL DETTAGLIO IMPORTO DOVUTO                        | 6  |
|   | 2.3      | VISUALIZZAZIONE DETTAGLIO IMPORTO VERSATO                           | 8  |
|   | 2.4      | VISUALIZZAZIONE DETTAGLIO VEICOLI                                   | 9  |
|   | 2.5      | PAGAMENTO DELLA QUOTA ALBO                                          | 13 |
|   | 2.6      | INTEGRAZIONE CON IL SISTEMA DI PAGAMENTO - CASSETTO DEI PAGAMENTI   | 15 |
|   | 2.7      | STAMPA AVVISO DI PAGAMENTO E PAGAMENTO OFFLINE                      | 16 |
|   | 2.8      | PAGA ONLINE                                                         | 18 |
|   | 2.9      | STAMPA DELLA RICEVUTA DI PAGAMENTO                                  | 23 |
|   | 2.10     | RITORNO AL SISTEMA ED AGGIORNAMENTO DELLA QUOTA                     | 24 |
|   |          |                                                                     |    |

## **1 INTRODUZIONE**

## 1.1 SCOPO E CAMPO DI APPLICAZIONE

Il presente manuale intende fornire un supporto agli utenti ImpreseAlbo per l'utilizzo dell'applicazione PagamentoQuote. Il manuale sarà aggiornato in accordo alle evoluzioni del servizio.

## 1.2 MODALITA' DI ACCESSO

Aprire il browser e inserire il seguente indirizzo: https://www.alboautotrasporto.it/web/portale-albo/

L'utente dovrà poi effettuare il login inserendo Utente e Password.

## 2 DESCRIZIONI DELLE FUNZIONI

Nella home dell'utente è disponibile un link per l'accesso all'applicazione Pagamento Quote.

Dal portale dell'albo inserire la propria UserID e password per effettuare la login al portale. La userID è costituita da 10 caratteri.

Una volta effettuato l'accesso al Portale con esito positivo, l'utente ha a disposizione un link per l'accesso alla funzionalità di Pagamento Quota Albo Trasportatori.

Una volta che l'utente Impresa ha effettuato l'accesso all'applicazione, visualizza una pagina di dettaglio (vedi **Figura 1**) che mostra le seguenti informazioni:

- Ragione Sociale Impresa concatenata alla Denominazione
- Partita IVA
- Codice Iscrizione Albo
- Codice REN

Da menù laterale dell'applicazione l'utente Impresa può

- accedere all'elenco delle quote albo a lui associate
- con il pulsante "Vai al cassetto" può visualizzare le posizione debitorie PagoPA aperte.

L'elenco delle quote albo associate all'impresa sono accessibile dall'utente Impresa anche cliccando su apposito pulsante "Visualizzazione Quote".

|                                       | alboautotrasporto                                                                                                    | Ministero delle Infrastrutture e dei Trasporti<br>Comitato Centrale Albo Autotrasportatori |
|---------------------------------------|----------------------------------------------------------------------------------------------------|--------------------------------------------------------------------------------------------|
|                                       |                                                                                                    |                                                                                            |
| #Homepage                             |                                                                                                    |                                                                                            |
| Pagamento Quote Albo A                | utotrasportatori                                                                                                    |                                                                                            |
| Menu                                  | Benvenuta impresa TRETOLA TRASPORTI                                                                                                    |                                                                                            |
| Pagamento Quota Albo<br>Trasportatori | Dettaglio Impresa                                                                                                    |                                                                                            |
| A                                     | Denominazioner FULIPPO CROCICCHIA AUTOTRASPORTI SBL<br>Partia IV: 10: 2025/65692<br>Codice I Iscrizione Albo: VT6350997E<br>Codice Ren: M0065556 |                                                                                            |
| VAI AL CASSETTO ->                    |                                                                                                    | VISUALIZZA QUOTE                                                                           |

Figura 1 - Dettaglio Impresa di Trasporto Conto Terzi

## 2.1 VISUALIZZAZIONE E DETTAGLIO DELLE QUOTE ALBO DIFFERENZIATE PER ANNI

Una volta effettuato con successo l'accesso all'applicazione e una volta visualizzate le proprie informazioni di dettaglio, l'utente impresa può cliccare sul pulsante "Visualizza Quote" oppure può cliccare il link del menù laterale di sinistra "Pagamento Quota Albo Trasportatori" per visualizzare l'elenco delle quote albo differenziate per anni.

L'utente visualizza (vedi Figura 2):

- Anno relativo alla quota albo pagata o da pagare
- Importo Dovuto: tale valore sarà cliccabile (per accedere al dettaglio dell'importo dovuto) esclusivamente per l'anno corrente, altrimenti il valore nella colonna non sarà cliccabile.
- Importo Versato: Tale valore sarà sempre cliccabile (per accedere al dettaglio dell'importo versato).
- Azione: I valori che possono essere presenti nel campo "Azione" sono 2:
  - PAGA: cliccabile per consentire all'utente di creare una posizione debitoria PagoPA per pagare una quota albo. Tale valore indica che la quota albo non è stata ancora completamente saldata dall'utente Impresa (l'importo versato e l'importo dovuto NON coincidono)
  - PAGATO: non cliccabile e indica che la quota albo è stata saldata completamente dall'utente Impresa (l'importo versato e l'importo dovuto coincidono)

Nell'intestazione inoltre l'utente può visualizzare il proprio codice iscrizione all'albo.

Nel menù laterale la voce "Vai al cassetto" consente di visualizzare le posizione debitorie aperte ed il loro stato.

|                                       | albo                           | autotrasporto                            | mir                                              |        | Ministero delle Infrastrutture<br>Comitato Centrale Albo Aut | e dei Trasporti<br>totrasportatori |              |
|---------------------------------------|--------------------------------|------------------------------------------|--------------------------------------------------|--------|--------------------------------------------------------------|------------------------------------|--------------|
|                                       | Il Portale                     | nazionale dell'Albo degli autotra        | isportatori                                      |        | contatti   mappa del sito                                    | ITEN000101 🛥                       |              |
| #Homepage                             |                                |                                          |                                                  |        |                                                              |                                    |              |
| Pagamento Quote Albo A                | utotrasportatori               |                                          |                                                  |        |                                                              |                                    |              |
| Menu O                                | Elenco pagamenti Qu            | uota Albo Trasportatori                  |                                                  |        |                                                              |                                    |              |
| Pagamento Quota Albo<br>Trasportatori | Di seguito viene mostrato l'   | elenco dei pagamenti della Quota Alb     | o Trasportatori per VT6350997E                   |        |                                                              |                                    |              |
| A                                     | Record per pagina 10           | *                                        | Innerts devite                                   |        | Incosto una sta                                              |                                    | 1 Sinna      |
| کے                                    |                                |                                          | ingut to domain                                  |        | Importo Versato                                              |                                    | 400 P        |
|                                       | 2017                           | 133.32                                   |                                                  | 133.32 |                                                              | PAGATO                             |              |
|                                       | 2015                           | 190.11                                   |                                                  | 60.00  |                                                              | Pada                               |              |
| VALAL CASSETTO ->                     | 2013                           | 200.44                                   |                                                  | 200.44 |                                                              | PAGATO                             |              |
|                                       | 2012                           | 198.85                                   |                                                  | 198.85 |                                                              | PAGATO                             |              |
|                                       | 2011                           | 229.84                                   |                                                  | 229.84 |                                                              | PAGATO                             |              |
|                                       | 2010                           | 211.76                                   |                                                  | 211.76 |                                                              | PAGATO                             |              |
|                                       | 2009                           | 211.76                                   |                                                  | 211.76 |                                                              | PAGATO                             |              |
|                                       | 2008                           | 180.77                                   |                                                  | 180.77 |                                                              | PAGATO                             |              |
|                                       | 2007                           | 185.93                                   |                                                  | 185.93 |                                                              | PAGATO                             |              |
|                                       |                                |                                          |                                                  |        |                                                              | Precedente 1 2                     | 3 Successiva |
|                                       | Il dettaglio del parco veicol  | are per l'anno in corso è accessibile cl | iccando sull'importo nella colonna 'Importo dovu | to"    |                                                              |                                    |              |
|                                       | Il dettaglio degli importi ver | rsati è accessibile cliccando sull'impo  | rto nella colonna "Importo versato"              |        |                                                              |                                    |              |

Figura 2 - Elenco Quote Albo

## 2.2 VISUALIZZAZIONE DEL DETTAGLIO IMPORTO DOVUTO

Dall'elenco quote albo, per il solo anno corrente, l'utente impresa può visualizzare il dettaglio dell'importo dovuto, ossia il parco veicolare che ha contribuito al calcolo dell'importo dovuto per la quota albo dell'anno corrente. La visualizzazione del dettaglio dell'importo dovuto avviene cliccando sul valore contenuto nella colonna "Importo Dovuto". Le informazioni che vengono visualizzate sono le seguenti:

Quota base

- Quota calcolata
- Numero totale veicoli
  - Quota unitaria
  - Quota calcolata
  - Range minimo
  - Range massimo
- Numero veicoli massa complessiva
  - o Quota unitaria
  - o Quota calcolata
  - Range minimo
  - Range massimo
- Numero veicoli massa rimorchiabile
  - Quota unitaria
  - Quota calcolata
  - Range minimo
  - Range massimo

Oltre a tali informazioni l'utente ha la possibilità di visualizzare, nell'intestazione, il proprio codice iscrizione all'albo e l'anno corrente.

Nel menù laterale di sinistra l'utente ha a disposizione un link "Pagamento Quota Albo Trasportatori" che lo riporta all'elenco delle quote albo differenziate per anni ed il pulsante "Vai al cassetto" che consente di visualizzare posizione debitorie aperte ed il loro stato.

Tramite il pulsante "Indietro" l'utente torna alla pagina precedente (ovvero l'elenco quote albo).

In **Figura 3** viene mostrato un esempio di visualizzazione da parte dell'utente impresa del dettaglio di un importo dovuto per l'anno corrente.

|            | Dettaglio Importo Dovuto                                                                                |                                                              |     |                 |    |
|------------|----------------------------------------------------------------------------------------------------|--------------------------------------------------------------|-----|-----------------|----|
| ilbo i     | Di seguito viene mostrato, per VC0752959U, il dettaglio dei velooli che hanno contribuito al o<br>Ortun | calcolo della quota relativa all'Importo Dovuto per l'anno 2 | 021 | Ounte Linitaria | 1. |
|            | Quota Rase                                                                                              |                                                              | -   |                 |    |
|            |                                                                                                    | 2.5                                                          | 2   | 5.16            |    |
| ! <b>د</b> |                                                                                                    | 6-10                                                         |     | 10.33           | -  |
| -          | In base al numero totale dei veicoli                                                                    | 11-50                                                        |     | 25.82           |    |
|            | In base al numero totale del velcoli                                                                    | 51-100                                                       |     | 103.29          | =  |
| TTO >      | -                                                                                                    | 101-200                                                      |     | 258.23          | -  |
|            |                                                                                                    | oltre 200                                                    |     | 516.46          | -  |
|            |                                                                                                    | 6001-11500                                                   | 1   | 5.16            | =  |
|            | Per ogni veicolo con massa complessiva(Kg)                                                              | 11501-26000                                                  |     | 7.75            | =  |
|            |                                                                                                    | oltre 26000                                                  |     | 10.33           | =  |
|            |                                                                                                    | 6001-11500                                                   |     | 5.16            | =  |
|            | Per ogni trattore con massa rimorchiabile(Kg)                                                           | 11501-26000                                                  |     | 7.75            |    |
|            |                                                                                                    | oltre 26000                                                  |     | 10.33           | =  |
|            | Quota Calcolata                                                                                         |                                                              |     |                 |    |

Figura 3 - Dettaglio importo dovuto

## 2.3 VISUALIZZAZIONE DETTAGLIO IMPORTO VERSATO

Dall'elenco quote albo, l'utente Impresa visualizza, per ogni anno, il valore dell'importo versato. Tale valore è cliccabile e consente all'utente impresa di accedere al dettaglio dell'importo versato.

Nella tabella di riferimento vengono visualizzate le seguenti informazioni (vedi **Figura 4**):

- Importo versato:
- Pagamento: contiene uno dei seguenti valori:
  - Reg. UMC se il pagamento della quota non è stato effettuato utilizzando i classici sistemi di pagamento online, ma piuttosto tramite il pagamento di un bollettino cartaceo presso Ufficio Postale.
  - Estremo di pagamento:
    - Postemotori: Costante numerica costituita da 20 caratteri con formato

<CodiceIscrizioneAlbo>+<TimestampDataCreazioneCarrell o> se il pagamento è avvenuto tramite pagamento quota albo esposto sul Portale dell'albo

- O in aternativa
- PagoPA: costante Alfanumerica di 15 caratteri che inizia con PA seguita da 12 cifre (presente sulla ricevuta di pagamento MIMS)
- Codice di quinto campo costituito da 18 caratteri nel caso in cui il pagamento sia avvenuto tramite il Portale dell'Automobilista.
- Data di Pagamento: indica la data del pagamento della quota albo
- Stampa ricevuta: contiene un'icona PDF per il download in locale della ricevuta di pagamento. Disponibile solo se il pagamento è avvenuto online tramite Portale dell'Albo.

NOTA: Al momento la ricevuta PagoPA è scaricabile solo dal cassetto dei pagamenti, raggiungibile dalla voce di menù a sinistra "Vai al cassetto"

L'utente Impresa inoltra ha a disposizione nell'intestazione il valore del proprio codice iscrizione all'albo oltre che l'anno per il quale sta visualizzando il dettaglio degli importi versati.

Nel menù laterale di sinistra avrà a disposizione un link "Pagamento Quota Albo Trasportatori" per accedere all'elenco delle quote e il pulsante "Vai al cassetto" che consente di visualizzare posizione debitorie aperte ed il loro stato.

Tramite pulsante "Indietro" l'utente Impresa può tornare alla pagina contenente l'elenco delle quote albo.

|                                       | alboautotra                                     | asporto                                      | Ministero delle Infrastrutture e dei Trasporti<br>Comitato Centrale Albo Autotrasportatori | 9               |
|---------------------------------------|-------------------------------------------------|----------------------------------------------|--------------------------------------------------------------------------------------------|-----------------|
|                                       |                                                 |                                              |                                                                                            |                 |
| 缗Homepage                             |                                                 |                                              |                                                                                            |                 |
| Pagamento Quote Albo                  | o Autotrasportatori                             |                                              |                                                                                            |                 |
| Menu                                  | Dettaglio Importo Versato                       |                                              |                                                                                            |                 |
| Pagamento Quota Albo<br>Trasportatori | Di seguito viene mostrato il dettaglio degli in | porti relativi all'anno 2015 per VT6350997E. |                                                                                            |                 |
|                                       | Il totale dell'importo versato è pari a 60,00 € |                                              |                                                                                            |                 |
| A                                     | Importo Versato                                 | Pagamento                                    | Data Pagamenti                                                                             | Stampa Ricevuta |
|                                       | 1,00 €                                          | ITVT000101111111                             | 09/08/2015                                                                                 |                 |
|                                       | 2,00 €                                          | ITVT000106                                   | 21/04/2016                                                                                 |                 |
| VALAL CASSETTO                        | 3,00 €                                          | ITVT0001011111111112                         | 09/08/2015                                                                                 |                 |
|                                       | 4,00 €                                          | VT6350997E4184296162                         | 09/08/2015                                                                                 |                 |
|                                       | 5,00 €                                          | ITVT000101111111113                          | 09/08/2015                                                                                 |                 |
|                                       | 6,00 €                                          | VT6350997E4353404377                         | 27/05/2016                                                                                 |                 |
|                                       | 1,00 €                                          | VT6350997E5004936004                         | 17/02/2022                                                                                 | 8               |
|                                       | 2,50 €                                          | PA000001                                     | 17/02/2022                                                                                 |                 |
|                                       | 25,00 €                                         | PA954768184204                               | 23/02/2022                                                                                 |                 |
|                                       | 5,50 €                                          | PA954768184319                               | 23/02/2022                                                                                 |                 |
|                                       | 1,00 €                                          | PA954768184296                               | 23/02/2022                                                                                 |                 |
|                                       | 4,00 €                                          | PA954768184307                               | 23/02/2022                                                                                 |                 |
|                                       |                                                 |                                              |                                                                                            |                 |
|                                       |                                                 |                                              |                                                                                            |                 |
|                                       |                                                 |                                              |                                                                                            | INDIFTRO        |

Figura 4 - Dettaglio importo

### 2.4 VISUALIZZAZIONE DETTAGLIO VEICOLI

Dal dettaglio dell' "Importo dovuto" l'utente Impresa ha la possibilità di visualizzare l'elenco delle targhe associate ai veicoli che hanno contribuito al calcolo della quota albo.

Per accedere alla visualizzazione dell'elenco delle targhe l'utente può cliccare sul valore contenuto nella colonna "Numero Veicoli" della tabella del dettaglio Importo Dovuto. A questo punto vengono recuperate le seguenti informazioni (vedi **Figura 5**):

- Tipo Veicolo: può assumere tre valori:
  - R Rimorchio
  - M Motoveicolo
  - A Autoveicolo
- Targa
- Massa Complessiva
- Massa Rimorchiabile
- Destinazione tecnica veicolo: link che consente l'accesso al dettaglio del veicolo

|               | the second second second second second second second second second second second second second second second se |                     |                 |  |
|---------------|----------------------------------------------------------------------------------------------------|---------------------|-----------------|--|
| bo            | Il require time moments are vitablements, in-                                                                   |                     | Same Hirs       |  |
|               | Recent last paging life                                                                                         |                     | Card and a star |  |
|               | Taulinando Targa Danas                                                                                          | Marrie Barrowski    | 1.000           |  |
|               | A DISTORTED STREET, THE                                                                                         | 1000                | alertia -       |  |
| in the second | ACTIVATION AND AND                                                                                              | inere .             | ARTER           |  |
| 10->          | ATTANTAN PERSONAL TRAD                                                                                          |                     | ABHTE           |  |
|               | A- THEFT THEFT THE                                                                                              |                     | ADMIN           |  |
|               | * PROPERTY AND TOTAL                                                                                            |                     | LADICE          |  |
|               | # BRACHERSON AGROSSING ETHER                                                                                    |                     | ADD-TE          |  |
|               | * MACHING ANTIDA TANK                                                                                           |                     | ADUX            |  |
|               | A De-CHONG PTOCODE BUIL                                                                                         |                     | ADDE            |  |
|               | a applicant property press                                                                                      |                     | Agents.         |  |
|               | Plasmanne (Automotion                                                                                           |                     |                 |  |
|               | M seguite è possibile anche risercare la large d                                                                | for sticuly present | and shows       |  |
|               | Summer Parce                                                                                                    |                     |                 |  |

Figura 5 - Elenco Targhe e Ricerca

L'utente impresa nell'intestazione ha la possibilità di visualizzare il proprio codice iscrizione all'albo e l'anno corrente.

Nel menù laterale di sinistra avrà a disposizione un link "Pagamento Quota Albo Trasportatori" per accedere all'elenco delle quote e il pulsante "Vai al cassetto" che consente di visualizzare posizione debitorie aperte ed il loro stato.

Il pulsante Indietro consente all'utente Impresa di tornare al dettaglio dell'Importo Dovuto.

Gli elementi contenuti nell'elenco delle targhe potrebbero essere numerosi. Per questo è prevista una funzionalità di ricerca che accetta come parametro in input il valore della targa da ricercare. Una volta inserito il valore della targa l'utente preme il pulsante "Ricerca" e nel caso in cui il valore sia presente nell'elenco delle targhe viene invocato il servizio web esposto di "Visualizzazione Dettaglio Veicolo" che consente all'utente di visualizzare le seguenti informazioni di dettaglio:

- Tipo Veicolo
- Targa
- Massa Complessiva o Rimorchiabile
- Codice di destinazione tecnica veicolo
- Descrizione della destinazione tecnica veicolo
- Pulsante Indietro per tornare alla pagina di elenco targhe veicoli

Dal dettaglio dell'importo dovuto, l'utente Impresa può cliccare su un valore contenuto nella colonna "Numero Veicoli" per un'opportuna massa complessiva o rimorchiabile. Il risultato consiste nella visualizzazione dell'elenco delle targhe dei veicoli distinti per massa complessiva e massa rimorchiabile (vedi **Figura 6**).

| A            | Record per pagina   10<br>TipoVeicolo | * Targa | Massa Complessiva | Massa Rimorchiabil- | Azione                 |
|--------------|---------------------------------------|---------|-------------------|---------------------|------------------------|
| <u> </u>     | A - AUTOVEICOLO                       | CY973DP | 18000             | 37115               | Q                      |
|              | A - ALITOVEICOLO                      | EP651EL | 18000             | 36700               | Q                      |
|              | - A - AUTOVEICOLO                     | ET560HH | 18000             | 36870               | ٩                      |
| L CASSETTO > | A - AUTOVEICOLO                       | EX191KB | 18000             | 36685               | Q                      |
|              | A - AUTOVEICOLO                       | EZ022WC | 18000             | 36987               | ٩                      |
|              | A - AUTOVEICOLO                       | EZ023WC | 18000             | 36987               | ۹                      |
|              | A - AUTOVEICOLO                       | EZ024WC | 18000             | 36987               | Q                      |
|              | A - AUTOVEICOLO                       | EZ025WC | 18000             | 36987               | ٩                      |
|              | A - AUTOVEICOLO                       | EZ026WC | 18000             | 36987               | ٩                      |
|              | A - AUTOVEICOLO                       | EZ035WC | 18000             | 36987               | ٩                      |
|              |                                       |         |                   |                     | Precedente12345 53Succ |
|              | 12                                    |         |                   |                     |                        |

Figura 6 - Elenco Targhe di veicoli con massa complessiva e rimorchiabile

La destinazione tecnica del veicolo è accessibile anche cliccando la lente di ingrandimento contenuta nella colonna "Destinazione Tecnica Veicolo". Cliccando sulla lente, l'utente visualizza:

- Tipo Veicolo
- Targa
- Massa Complessiva o Rimorchiabile
- Codice di destinazione tecnica veicolo
- Descrizione della destinazione tecnica veicolo
- Pulsante Indietro per tornare alla pagina precedente di elenco targhe veicoli

Nell'intestazione della pagina di destinazione tecnica del veicolo l'utente Impresa visualizza il proprio codice iscrizione all'albo e nel menù laterale di sinistra avrà a disposizione un link "Pagamento Quota Albo Trasportatori" per accedere all'elenco delle quote e il pulsante "Vai al cassetto" che consente di visualizzare posizione debitorie aperte ed il loro stato.

(vedi Figura 7).

|                                       | alboautotrasporto                                                              | Ministero delle Infrastrutture e dei Trasporti |          |
|---------------------------------------|--------------------------------------------------------------------------------|------------------------------------------------|----------|
|                                       | Il Portale nazionale dell'Albo degli autotrasportatori                         | contatti 🕴 mappa del sito 👘 ITVC014701 🗬       |          |
| ffHomepage                            |                                                                                |                                                |          |
| Pagamento Carrello Albo               | Autotrasportatori                                                              |                                                |          |
| Menu                                  | Destinazione Tecnica Veicolo                                                   |                                                |          |
| Pagamento Quota Albo<br>Trasportatori | Di seguito viene mostrata, per VC0752959U, la destinzione tecnica del veicolo: |                                                |          |
|                                       | Tipo Veicolo: A - AUTOVEICOLO<br>Targa: DE351YL                                |                                                |          |
|                                       | Massa Complessiva: 5200<br>Massa Rimorchiabile: 0                              |                                                |          |
|                                       | Cadica Dasarining                                                              |                                                |          |
|                                       | Coulde Descrizione                                                             |                                                |          |
| VAI AL CASSETTO 🗲                     | V AUTOVEICOLO PER TRASPORTO SPECIFICO                                          |                                                |          |
|                                       |                                                                                |                                                |          |
|                                       |                                                                                |                                                | INDIETRO |
|                                       |                                                                                |                                                |          |
|                                       |                                                                                |                                                |          |
|                                       |                                                                                |                                                |          |
|                                       |                                                                                |                                                |          |

Figura 7 - Destinazione tecnica veicolo

## 2.5 PAGAMENTO DELLA QUOTA ALBO

Dall'elenco quote albo l'utente ha la possibilità di procedere con la creazione di una posizione debitoria PagoPA per il pagamento di una quota albo. Il pagamento della quota può avvenire in maniera totale (tutto l'importo della quota) o in maniera parziale (quota parte dell'intera quota albo).

Cliccando sul link "PAGA" (vedi **Figura 8**) contenuto nella colonna Azione della tabella contenente l'elenco quote albo l'utente visualizza potrà creare la posizione debitoria PagoPA.

|                        | alboa                            | utotrasporto                         | (mir                                                 | Mi       | nistero delle Infrastruttur<br>mitato Centrale Albo Au | e e dei Trasporti 🎆 |                |
|------------------------|----------------------------------|--------------------------------------|------------------------------------------------------|----------|--------------------------------------------------------|---------------------|----------------|
|                        | Il Portale na                    | azionale dell'Albo degli autot       | asportatori                                          | contatti | mappa del sito                                         | ITBN000101 🗬        |                |
| 借Homepage              |                                  |                                      |                                                      |          |                                                        |                     |                |
| Pagamento Quote Albo A | utotrasportatori                 |                                      |                                                      |          |                                                        |                     |                |
| Menu 3                 | Elenco pagamenti Quo             | ta Albo Trasportatori                |                                                      |          |                                                        |                     |                |
| Trasportatori          | Di seguito viene mostrato l'ele  | enco dei pagamenti della Quota Al    | o Trasportatori per <mark>VT6350997E</mark>          |          |                                                        |                     |                |
| A                      | Record per pagina 10             | ×                                    |                                                      |          |                                                        |                     |                |
| 4 <del></del>          | Anno                             |                                      | Importo dovuto                                       |          | mporto versato                                         |                     | Azione         |
|                        | 2017                             | 133.32                               |                                                      | 133.32   |                                                        | PAGATO              |                |
|                        | 2016                             | 1224.00                              |                                                      | 1224.00  |                                                        | PAGATO              |                |
| VAI AL CASSETTO 🕈      | 2015                             | 190.11                               |                                                      | 60.00    |                                                        | PAGA                |                |
|                        | 2013                             | 200.44                               |                                                      | 200.44   |                                                        | PAGATO              |                |
|                        | 2012                             | 198.85                               |                                                      | 198.85   |                                                        | PAGATO              |                |
|                        | 2011                             | 229.84                               |                                                      | 229.84   |                                                        | PAGATO              |                |
|                        | 2010                             | 211.76                               |                                                      | 211.76   |                                                        | PAGATO              |                |
|                        | 2009                             | 211.76                               |                                                      | 211.76   |                                                        | PAGATO              |                |
|                        | 2008                             | 180.77                               |                                                      | 180.77   |                                                        | PAGATO              |                |
|                        | 2007                             | 185.93                               |                                                      | 185.93   |                                                        | PAGATO              |                |
|                        |                                  |                                      |                                                      |          |                                                        | Precedente 1        | 2 3 Successiva |
|                        | Il dettaglio del parco veicolare | e per l'anno in corso è accessibile  | liccando sull'importo nella colonna "Importo dovuto" |          |                                                        |                     |                |
|                        | Il dettaglio degli importi versa | ati è accessibile cliccando sull'imp | orto nella colonna "Importo versato"                 |          |                                                        |                     |                |

Figura 8 – Attivazione del pagamento – azione "Paga"

A questo punto l'utente per l'apertura della posizione debitoria PagoPA visualizza le seguenti informazioni (vedi **Figura 9**):

- Conto Corrente: non editabile e pari al numero di conto corrente dell' Albo Trasportatori (34171009)
- Denominazione: contiene la ragione sociale e la denominazione dell'utente impresa dell'impresa che sta effettuando il pagamento
- Partita IVA
- Codice iscrizione Albo
- Codice REN
- Importo: editabile obbligatorio e prepopolato con l'importo totale della quota albo. Tale campo può essere modificato dall'utente Impresa con un importo qualsiasi. L'importo indicato

dall'utente Impresa non deve superare l'importo dovuto, altrimenti ritorna un messaggio di errore "Attenzione l'importo indicato eccede l'importo dovuto per la quota albo".

|                                                            | alboautotrasporto                                                                                                    | Ministero delle infrastrutture e dei Trasporti |
|------------------------------------------------------------|----------------------------------------------------------------------------------------------------|------------------------------------------------|
|                                                            | Il Portale nazionale dell'Albo degli autotrasportatori                                                                                                    | contatti 🧧 mappa del sito 🕴 ITBN000101 🗬       |
| 借Homepage                                                  |                                                                                                    |                                                |
| Pagamento Quote Albo                                       | utotrasportatori                                                                                                    |                                                |
| Menu 3                                                     | Pagamento Quota Albo Trasportatori con PagoPA                                                                                                    |                                                |
| Pragmento Quela Alto<br>Trasportatori<br>VAI AL CASSETTO → | Dati pagamento per la quata albo relativa all'anno 2015<br>sul CIC A.24171099<br>Benominazione, FLIPEPO CROCICCHIA AUTOTRASPORTI SRL.<br>Partia IVA: 0 1292606552<br>Codice Instritune Mar V1930997E<br>Codice IRENIM MORESSE<br>Euro IQTT = |                                                |
|                                                            |                                                                                                    | PAGA CON PAGOPA TORNA ALL'ELENCO QUOTE         |

Figura 9 – Creazione Posizione Debitoria PagoPA

Il pulsante "Paga con PagoPA" consente di creare la posizione debitoria, per confermare che l'operazione è avvenuta con successo si mostra a video l'esito dell'apertura della posizione debitoria ed l'indentificativo della richiesta creata (vedi **Figura 8**). Tale identificativo è associato ad una posizione debitoria mostrata all'interno del cassetto dei pagamenti dell'utente.

Per completare il pagamento si puo' procedere con il link "Visualizza Cassetto".

| 鑽Homepage              |                                                                                                    |                 |
|------------------------|----------------------------------------------------------------------------------------------------|-----------------|
| Pagamento Quote Albo A | utotrasportatori                                                                                                    |                 |
| Menu G                 | Esito apertura posizione debitoria<br>La castrona della Brattoria Debitoria con la Berbiata 184707 BanoRà à avanda con successo ner completare il assembro "val al casanto" |                 |
| Trasportatori          | са отехноте очето на сот о полнена зовсе у гедоти е амениа соперосево, уе сопревае в развлено на в сазова.<br>Visualizza Cassetto.                                          |                 |
| 4 <del></del>          |                                                                                                    |                 |
| VAI AL CASSETTO 🗲      |                                                                                                    | TORNA ALLA HOME |
|                        |                                                                                                    |                 |

Figura 10 – Esito apertura posisione debitoria PagoPA

#### <u>NOTA</u>

L'utente puo' aprire piu' posizioni debitorie per la quota di un anno.

Nel caso in cui l'utente impresa abbia inserito una posizione debitoria di una quota albo di un anno YYYY con un certo importo NNN.MM diverso dall'importo dovuto e decida dall'elenco quote albo di inserire un nuovo importo per la medesima quota, il sistema aprirà una nuova posizione debitoria PagoPA con il nuovo importo.

Per visualizzare le posizione debitorie aperte ed il loro stato si puo' cliccare "Vai al Cassetto".

Il link "Pagamento Quota Albo Trasportatori" consente all'utente Impresa di tornare all'elenco Quote Albo.

## 2.6 INTEGRAZIONE CON IL SISTEMA DI PAGAMENTO - CASSETTO DEI PAGAMENTI

Una volta creata la posizione debitoria, l'utente Impresa tramite la funzione "Vai al cassetto" puo' visualizzare il proprio cassetto dei pagamenti, dal quale è possibile visualizzare tutte le posizioni debitorie aperte.

| I mioi n                     | agamonti        |           |                  |                   |                  |
|------------------------------|-----------------|-----------|------------------|-------------------|------------------|
| r mer p                      | agamenti        |           |                  |                   |                  |
| C <sup>I</sup> Ricarica paga | menti           |           |                  |                   |                  |
| Visualizza 10 🗸              | elementi        |           |                  |                   | Totale elementi: |
| ld. Richiesta 🛍              | Causale 🛍       | Stato 14  | Data Creazione 🛍 | Codice IUV 11     | Importo 🕫        |
| 384297                       | QUOTE ANNO 2015 | DA PAGARE | 23/02/2022       | 04704896782321753 | Euro 10,11 🛛 🛨   |
| 384296                       | QUOTE ANNO 2015 | DA PAGARE | 23/02/2022       | 04704896782329639 | Euro 1,00 🔹      |
| 384292                       | QUOTE ANNO 2015 | BRUCIATA  | 23/02/2022       | 04704896782321551 | Euro 4,00 +      |
| 384291                       | QUOTE ANNO 2015 | BRUCIATA  | 23/02/2022       | 04704896782320440 | Euro 1,00 💽      |
| 384290                       | QUOTE ANNO 2015 | BRUCIATA  | 23/02/2022       | 04704896782322763 | Euro 5,50 🔹      |
|                              |                 |           |                  |                   |                  |
|                              |                 |           |                  |                   |                  |

Figura 11 – Visualizzazione del cassetto dei pagamenti

Una posizione debitoria è contraddistinta da:

- Id Richiesta: id visualizzato anche nella pagina di conferma creazione della posizione debitoria
- Causale di pagamento: in cui è specificato la quota di riferimento per l'anno YYYY
- Lo stato della posizione debitoria:
  - "Creazione in corso" stato visibile per pochi secondi prima che diventi "Da pagare".
  - "Da pagare" stato della richiesta appena creata, per cui è consentito stampare l'avviso di pagamento (vedi Figura 14)
  - "Bruciata" stato della richiesta dopo che è stata pagata, per cui è consentito stampare la ricevuta di pagamento
- La data di apertura della posizione debitoria
- Il codice dello IUV presente sia sull'avviso che sulla ricevuta di pagamento
- Importo da pagare

#### NOTA:

una posizione debitoria aperta e non pagata, quindi in stato "Da Pagare" dopo quattro mesi dall'apertura viene automaticamente "Cancellata".

Operazioni consentite su una Posizione Debitoria "Da pagare" (vedi **Figura 12**):

- Stampa avviso di pagamento
- Paga Online

| Id. Richiesta 🕫 | Causale 🕸       | Stato 🕫   | Data Creazione † | Codice IUV 11        | Importo 🔃              |
|-----------------|-----------------|-----------|------------------|----------------------|------------------------|
| 384297          | QUOTE ANNO 2015 | DA PAGARE | 23/02/2022       | 04704896782321753    | Euro 10,11 🛛 💽         |
| 384296          | QUOTE ANNO 2015 | DA PAGARE | 23/02/2022       | 047048967823  🤅 Stam | pa avviso di pagamento |
| 384292          | QUOTE ANNO 2015 | BRUCIATA  | 23/02/2022       | 047048967823 📼 Paga  | a Online               |

Figura 12 – Posizione debitoria in stato "Da Pagare"

Operazione consentita su una Posizione debitoria "Bruciata" (vedi **Figura 13**):

• Stampa Ricevuta di pagamento

| Id. Richiesta 🛍 | Causale 🔃       | Stato 🔃   | Data Creazione 🛍 | Codice IUV 11        | Importo †↓            |
|-----------------|-----------------|-----------|------------------|----------------------|-----------------------|
| 384297          | QUOTE ANNO 2015 | DA PAGARE | 23/02/2022       | 04704896782321753    | Euro 10,11 🛛 🕒        |
| 384296          | QUOTE ANNO 2015 | DA PAGARE | 23/02/2022       | 04704896782329639    | Euro 1,00 🛛 🔸         |
| 384292          | QUOTE ANNO 2015 | BRUCIATA  | 23/02/2022       | 04704896782321551    | Euro 4,00 💽           |
| 384291          | QUOTE ANNO 2015 | BRUCIATA  | 23/02/2022       | 0470489678. 🔒 Stampa | ricevuta di pagamento |
|                 |                 |           |                  |                      |                       |

Figura 13 – Posizione debitoria in stato "Bruciata"

#### 2.7 STAMPA AVVISO DI PAGAMENTO E PAGAMENTO OFFLINE

L'utente per effettuare il pagamento puo scarirare il PDF dell'avviso di pagamento (vedi **Figura 14**) e recarsi a pagare presso un qualsiasi Prestatore di Servizi di Pagamento (PSP) o pagare presso il sito della propria banca.

#### NOTA:

Il sistema di pagamento colloquia con diversi sistemi in modo asincrono, l'arrivo della ricevuta telematica potrebbe tardare di qualche minuto rispetto al tempo dell'effettivo pagamento, di conseguenza potrebbe avvenire che a pagamento concluso nel cassetto dei pagamenti la posizione debitoria risulti ancora in stato "Da Pagare". In tal caso si consiglia all'utente di rientrare in un secondo momento e di consultare lo stato della posizione attraverso la voce di menù in alto a sinistra "Vai al cassetto". La posizione debitoria pagata apparirà in stato "Bruciata".

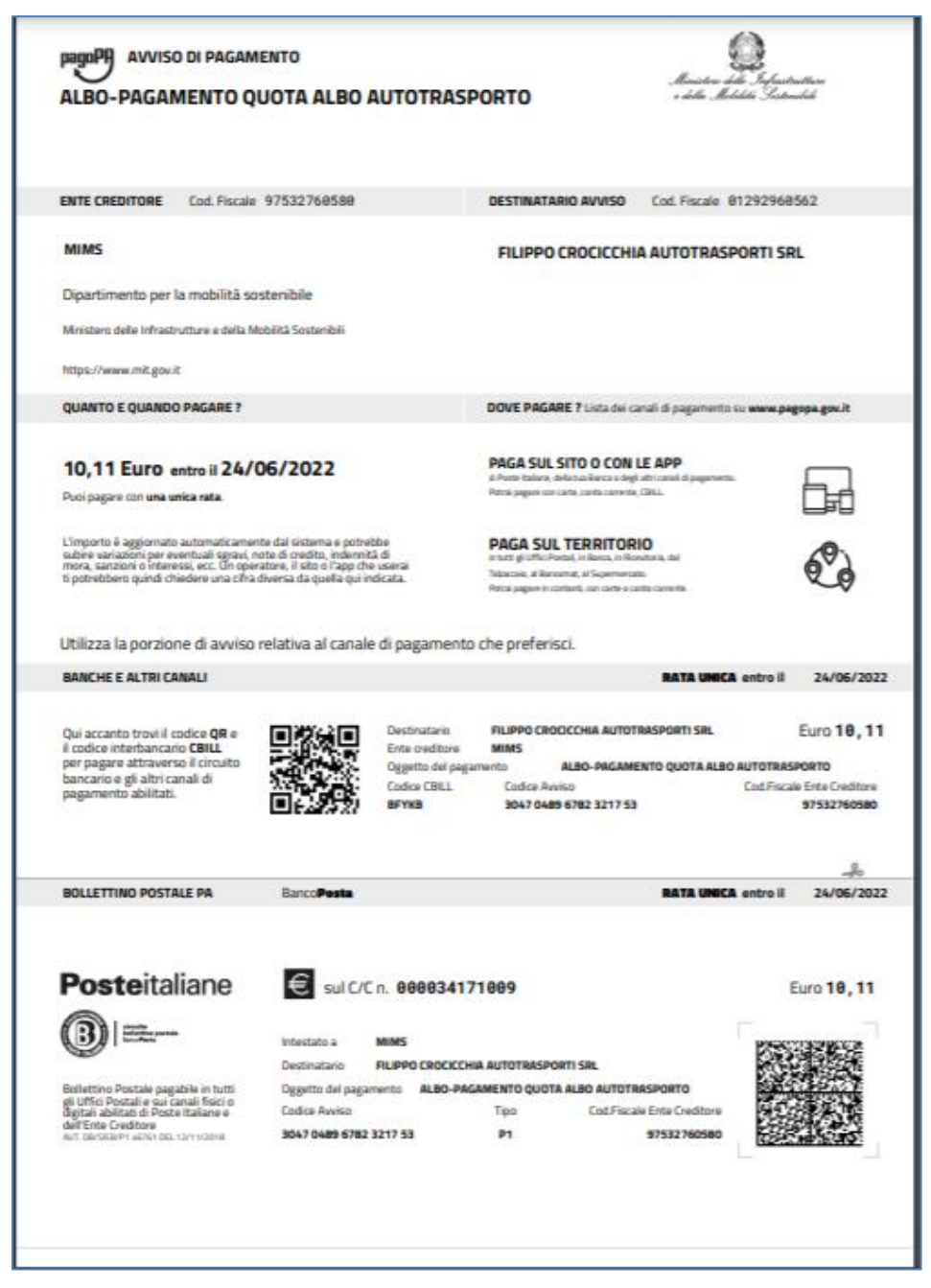

Figura 14 – Esempio di avviso di pagamento

## 2.8 PAGA ONLINE

L'utente può procedere con il pagamento online individuando la posizione debitoria da pagare tra le posizioni debitorie presenti nel proprio cassetto che sono in stato "Da Pagare" e seguendo il link "Paga Online".

Successivamente verrano mostrate diverse pagine in cui inserire il proprio SPID o la propria mail a cui si desidera ricevere la ricevuta di pagamento del PSP , dopo aver confermato il consenso informato, sarà possibile scegliere la modalità di pagamento ed ventualmente inserire i dati della carta di credito. Si dovrenno dare diverse conferme per poi poter tornare alla pagina di visualizzazione del Cassetto dei Pagamenti.

NOTA: la ricevuta di pagamento rilasciata dal PSP (Prestatore di Servizio di Pagamento) e' differente dalla Ricevuta prodotta dal Ministero delle'Infrastrutture e della Mobilità Sostenibili (MIMS). La ricevuta MIMS è scaricabile dal cassetto dei pagamenti dell'utente.

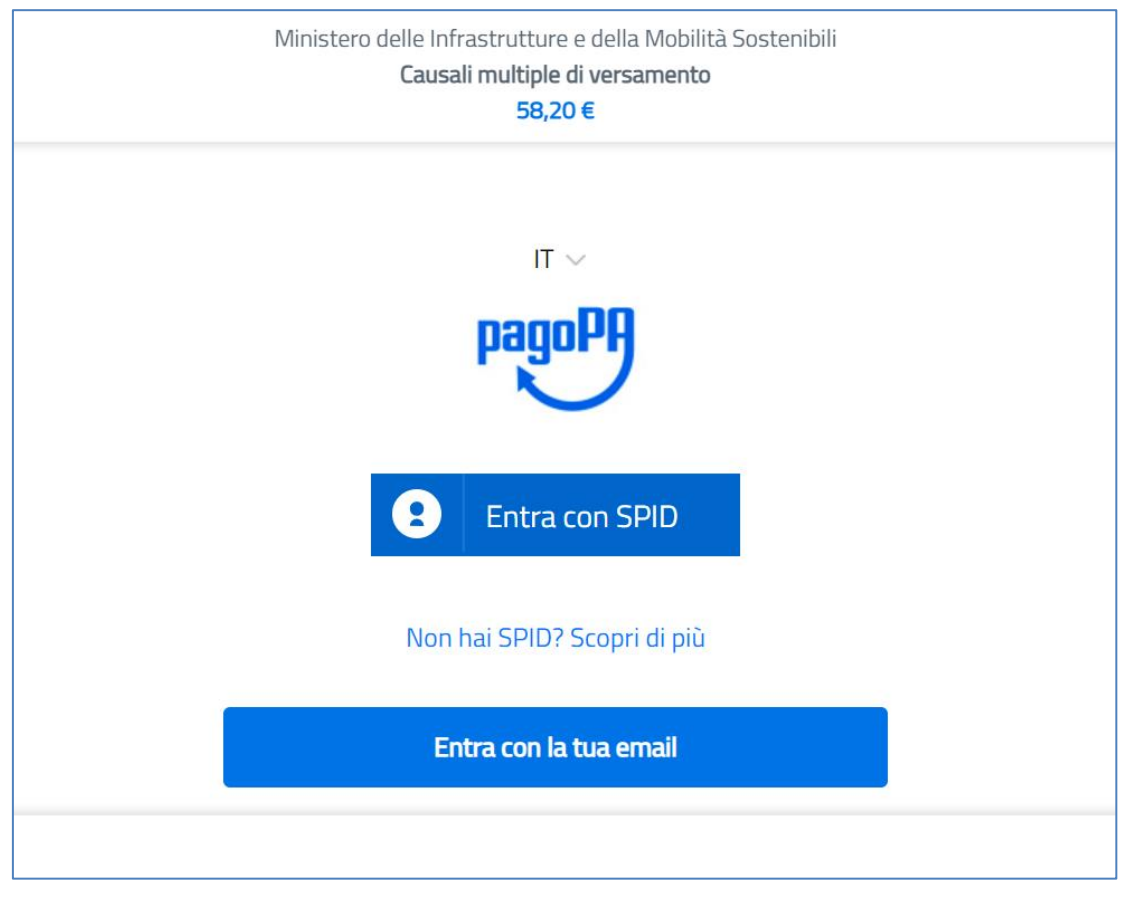

Figura 15 – Accesso via SPID o indicando mail

| Ministero delle Infrastrutture e della Mobilità Sostenibili<br>Causali multiple di versamento<br>58,20 € |  |
|----------------------------------------------------------------------------------------------------|--|
| inserisci il tuo indirizzo email                                                                         |  |
| 🤄 impresa.test@gmail.com                                                                                 |  |
| indirizzo email                                                                                          |  |
|                                                                                                    |  |
| Continua                                                                                                 |  |
|                                                                                                    |  |

Figura 16 – Inserimento mail usata dal PSP per la notifica della ricevuta

Ministero delle Infrastrutture e della Mobilità Sostenibili Causali multiple di versamento

58,20€

pagoPA - Informativa sulla privacy

# INFORMATIVA SUL TRATTAMENTO DEI DATI PERSONALI

ai sensi degli artt. 13-14 del Regolamento (UE) 2016/679

Questa informativa privacy descrive come vengono trattati i dati personali di coloro che approdano al sito

accetto la privacy policy

Continua

Figura 17 – Consenso al trattamento dei dati personali

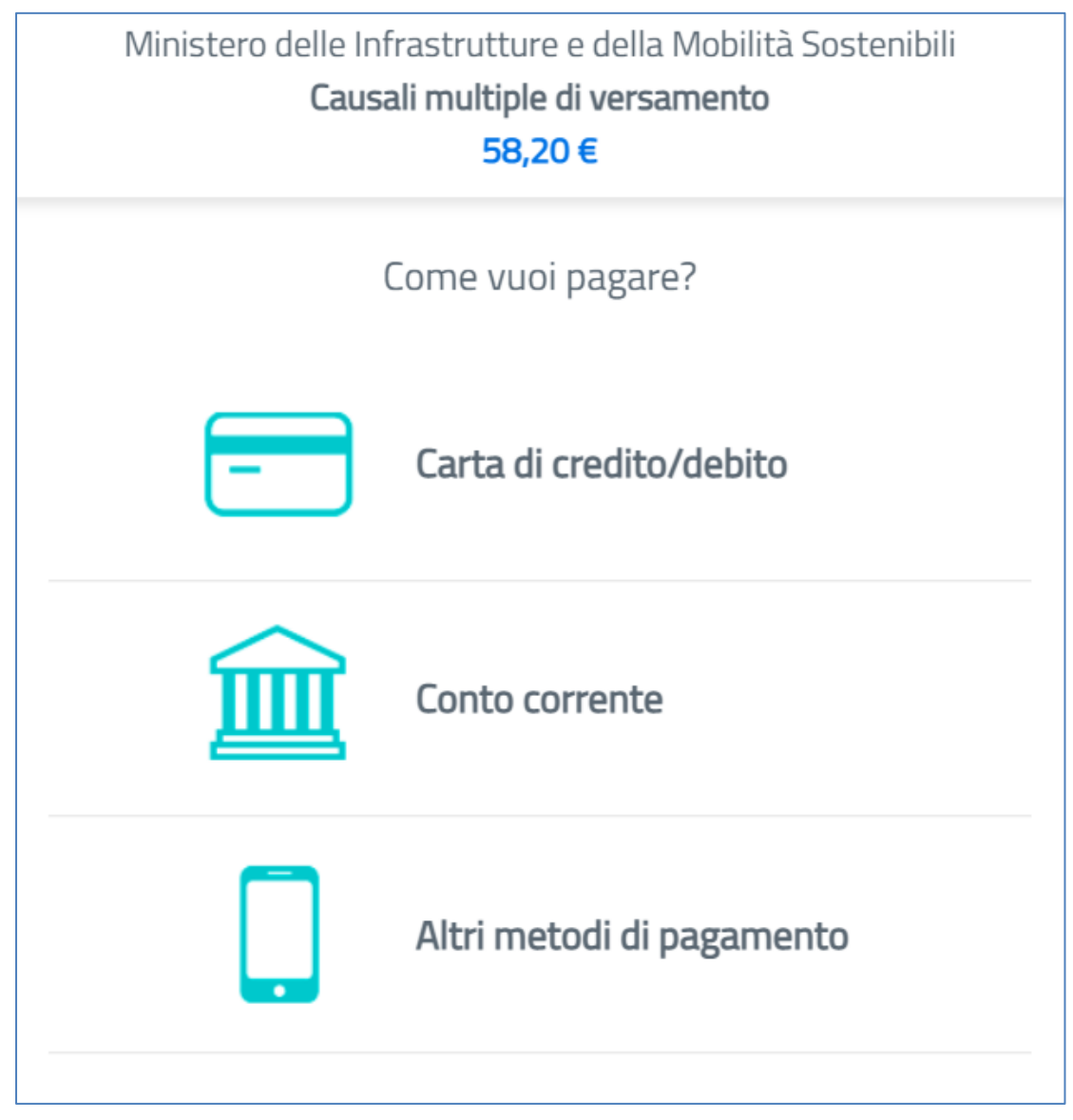

Figura 18 – Scelta della modalità di pagamento

| Ministero delle Infrastru<br><b>Causali mu</b> | utture e della Mobilità Sostenibili<br>I <b>tiple di versamento<br/>58,20 €</b> |
|------------------------------------------------|---------------------------------------------------------------------------------|
| pagoPA accetta que                             | este carte di credito/debito                                                    |
|                                                |                                                                                 |
| onome e cognome                                |                                                                                 |
| nome e cognome non validi, non ci devono es    | sere caratteri speciali                                                         |
| - 0000 0000 0000 000                           | 00                                                                              |
| numero della carta di credito                  |                                                                                 |
| MM / AA                                        | • CVC                                                                           |
| scadenza (mm/aa)                               | codice di verifica                                                              |
|                                                |                                                                                 |
|                                                |                                                                                 |
|                                                |                                                                                 |
|                                                |                                                                                 |

Figura 19 – Inserimento dati della carta di credito

### NOTA:

Il sistema di pagamento colloquia con diversi sistemi in modo asincrono, l'arrivo della ricevuta telematica potrebbe tardare di qualche minuto rispetto al tempo dell'effettivo pagamento, di conseguenza potrebbe avvenire che a pagamento concluso nel cassetto dei pagamenti la posizione debitoria risulti ancora in stato "Da Pagare". In tal caso si consiglia all'utente di rientrare in un secondo momento e di consultare lo stato della posizione attraverso la voce di menù in alto a sinistra "Vai al cassetto". La posizione debitoria pagata apparirà in stato "Bruciata".

## 2.9 STAMPA DELLA RICEVUTA DI PAGAMENTO

Per le posizione debitorie in stato pagato è possibile effettuare la stampa della ricevuta di pagamento (vedi **Figura 20**).

|   | Page PP RICEVUTA DI P                                                                         | AGAMENTO                                 |                 |                           | Acusidan dala In<br>a dala Malakisi I | frastratture<br>Intendute |
|---|-----------------------------------------------------------------------------------------------|------------------------------------------|-----------------|---------------------------|---------------------------------------|---------------------------|
|   | ENTE BENEFICIARIO Cod                                                                         | . Fiscale 97532760                       | 1580            | DESTINATARIO AVVISO Parti | ita IVA 01292960                      | 562                       |
|   | Ministero delle Infrastru                                                                     | itture e della Mobil                     | ità Sostenibili | FILIPPO CROCICCHIA AUTOT  | RASPORTI SRL                          |                           |
|   | Via Giuseppe Caraci 36, 001                                                                   | 57, ROMA RM                              |                 |                           |                                       |                           |
|   | DETTAGLIO RICHIESTA                                                                           |                                          |                 |                           |                                       |                           |
|   | Data richiesta pagamento: 2<br>Descrizione pratica<br>PAGAMENTO QUOTA ALI                     | 23/02/2022<br>BO AUTOTRASPOR             | то              |                           |                                       |                           |
|   | Estremo Pag.                                                                                  | Ambito                                   | Codice Pratica  | Numero Pratiche           | Tipo                                  | Urgenza                   |
|   | PA954768184307                                                                                | NAZIONALE                                | ALBO            | 1                         | Pagamento<br>SINGOLO                  | SI                        |
|   | Causale<br>QUOTE ANNO 2015                                                                    |                                          |                 |                           |                                       |                           |
|   | IDENTIFICATIVO PAGAM                                                                          | ENTO PRATICA                             |                 |                           |                                       |                           |
|   | PA954768184307                                                                                | 110 4,00                                 |                 |                           |                                       |                           |
|   | CODICE IUV: 047048967                                                                         | 82321551                                 |                 |                           |                                       |                           |
|   | N. Conto Corrente Beneficia<br>Pagato in data: 23/02/202                                      | ario: 34171009<br>2 14:48:37             |                 |                           |                                       |                           |
|   | Codice Identificativo Univoc<br>Tipo Identificativo Univoco<br>Denominazione PSP: <b>Nexi</b> | to PSP: <b>CIPBITMM</b><br>PSP: <b>B</b> |                 |                           |                                       |                           |
|   | Identificativo Univoco Risco                                                                  | assione: 7090110375                      | i.              |                           |                                       |                           |
|   | Importo: Euro 4                                                                               | ,00                                      |                 |                           |                                       |                           |
|   | 04704806782321551                                                                             |                                          |                 |                           |                                       |                           |
|   |                                                                                               |                                          |                 |                           |                                       |                           |
|   |                                                                                               |                                          |                 |                           |                                       |                           |
|   |                                                                                               |                                          |                 |                           |                                       |                           |
|   |                                                                                               |                                          |                 |                           |                                       |                           |
| _ |                                                                                               |                                          |                 |                           |                                       |                           |

Figura 20 – Esempio di ricevuta di pagamento

## 2.10 RITORNO AL SISTEMA ED AGGIORNAMENTO DELLA QUOTA

Dalla pagina del Cassetto dei Pagamenti è possibile tornare al portale

|                                                                             |                                                                                     |                                                            |                                                                                                    | Portale albo autotrasporto                                                                                                    | ITBN0001                                                                       |
|-----------------------------------------------------------------------------|-------------------------------------------------------------------------------------|------------------------------------------------------------|----------------------------------------------------------------------------------------------------|----------------------------------------------------------------------------------------------------|--------------------------------------------------------------------------------|
| lome I Miei P                                                               | agamenti                                                                            |                                                            |                                                                                                    |                                                                                                    |                                                                                |
|                                                                             |                                                                                     |                                                            |                                                                                                    |                                                                                                    |                                                                                |
| l miei p                                                                    | agamenti                                                                            |                                                            |                                                                                                    |                                                                                                    |                                                                                |
|                                                                             |                                                                                     |                                                            |                                                                                                    |                                                                                                    |                                                                                |
| C Ricarica paga                                                             | amenti                                                                              |                                                            |                                                                                                    |                                                                                                    |                                                                                |
| (invelience 40                                                              | ala manti                                                                           |                                                            |                                                                                                    |                                                                                                    | <b>T</b>                                                                       |
| Visualizza 10 🗸                                                             | elementi                                                                            |                                                            |                                                                                                    |                                                                                                    | Totale eler                                                                    |
| Visualizza 10 🗸<br>Id. Richiesta 🏨                                          | elementi Causale 11                                                                 | Stato †1                                                   | Data Creazione 🕫                                                                                                    | Codice IUV 🕫                                                                                                    | Totale eler                                                                    |
| Visualizza 10 🗸<br>Id. Richiesta 11<br>384297                               | elementi<br>Causale 11<br>QUOTE ANNO 2015                                           | <b>Stato</b> ↑↓<br>DA PAGARE                               | Data Creazione 11<br>23/02/2022                                                                                            | <b>Codice IUV</b> 14<br>04704896782321753                                                                                     | Totale eler                                                                    |
| Visualizza 10 ✓<br>Id. Richiesta 11<br>384297<br>384296                     | elementi Causale †# QUOTE ANNO 2015 QUOTE ANNO 2015                                 | Stato 11<br>DA PAGARE<br>DA PAGARE                         | Data Creazione 11           23/02/2022           23/02/2022                                                                | Codice IUV 11<br>04704896782321753<br>04704896782329639                                                                       | Totale eler<br>Importo †1<br>Euro 10,11<br>Euro 1,00                           |
| Visualizza 10<br>Id. Richiesta 11<br>384297<br>384296<br>384292             | elementi Causale 11 QUOTE ANNO 2015 QUOTE ANNO 2015 QUOTE ANNO 2015                 | Stato 11<br>DA PAGARE<br>DA PAGARE<br>BRUCIATA             | Data Creazione 11           23/02/2022           23/02/2022           23/02/2022           23/02/2022                      | Codice IUV 11           04704896782321753           04704896782329639           04704896782321551                             | Totale elem<br>Importo 11<br>Euro 10,11<br>Euro 1,00<br>Euro 4,00              |
| Visualizza 10 ✓<br>Id. Richiesta 11<br>384297<br>384296<br>384292<br>384291 | elementi Causale 11 QUOTE ANNO 2015 QUOTE ANNO 2015 QUOTE ANNO 2015 QUOTE ANNO 2015 | Stato 11<br>DA PAGARE<br>DA PAGARE<br>BRUCIATA<br>BRUCIATA | Data Creazione 11           23/02/2022           23/02/2022           23/02/2022           23/02/2022           23/02/2022 | Codice IUV 11           04704896782321753           04704896782329639           04704896782321551           04704896782320440 | Totale eler<br>Importo 11<br>Euro 10,11<br>Euro 1,00<br>Euro 4,00<br>Euro 1,00 |

dell'albo cliccando la voce "Portale dell'autotrasporto (vedi Figura 21).

Figura 21 – Link per Portale albo autotrasporto

### NOTA:

Il sistema di pagamento colloquia con diversi sistemi in modo asincrono, l'arrivo della ricevuta telematica potrebbe tardare di qualche minuto rispetto al tempo dell'effettivo pagamento, di conseguenza potrebbe avvenire che a pagamento concluso nel cassetto dei pagamenti la posizione debitoria risulti ancora in stato "Da Pagare". In tal caso si consiglia all'utente di rientrare in un secondo momento e di consultare lo stato della posizione attraverso la voce di menù in alto a sinistra "Vai al cassetto". La posizione debitoria pagata apparirà in stato "Bruciata".